# Oracle® Cloud Using the Microsoft Dynamics 365 CRM Adapter with Oracle Integration 3

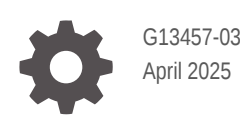

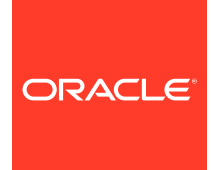

Oracle Cloud Using the Microsoft Dynamics 365 CRM Adapter with Oracle Integration 3,

G13457-03

Copyright © 2024, 2025, Oracle and/or its affiliates.

Primary Author: Oracle Corporation

This software and related documentation are provided under a license agreement containing restrictions on use and disclosure and are protected by intellectual property laws. Except as expressly permitted in your license agreement or allowed by law, you may not use, copy, reproduce, translate, broadcast, modify, license, transmit, distribute, exhibit, perform, publish, or display any part, in any form, or by any means. Reverse engineering, disassembly, or decompilation of this software, unless required by law for interoperability, is prohibited.

The information contained herein is subject to change without notice and is not warranted to be error-free. If you find any errors, please report them to us in writing.

If this is software, software documentation, data (as defined in the Federal Acquisition Regulation), or related documentation that is delivered to the U.S. Government or anyone licensing it on behalf of the U.S. Government, then the following notice is applicable:

U.S. GOVERNMENT END USERS: Oracle programs (including any operating system, integrated software, any programs embedded, installed, or activated on delivered hardware, and modifications of such programs) and Oracle computer documentation or other Oracle data delivered to or accessed by U.S. Government end users are "commercial computer software," "commercial computer software documentation," or "limited rights data" pursuant to the applicable Federal Acquisition Regulation and agency-specific supplemental regulations. As such, the use, reproduction, duplication, release, display, disclosure, modification, preparation of derivative works, and/or adaptation of i) Oracle programs (including any operating system, integrated software, any programs embedded, installed, or activated on delivered hardware, and modifications of such programs), ii) Oracle computer documentation and/or iii) other Oracle data, is subject to the rights and limitations specified in the license contained in the applicable contract. The terms governing the U.S. Government's use of Oracle cloud services are defined by the applicable contract for such services. No other rights are granted to the U.S. Government.

This software or hardware is developed for general use in a variety of information management applications. It is not developed or intended for use in any inherently dangerous applications, including applications that may create a risk of personal injury. If you use this software or hardware in dangerous applications, then you shall be responsible to take all appropriate fail-safe, backup, redundancy, and other measures to ensure its safe use. Oracle Corporation and its affiliates disclaim any liability for any damages caused by use of this software or hardware in dangerous applications.

Oracle®, Java, MySQL, and NetSuite are registered trademarks of Oracle and/or its affiliates. Other names may be trademarks of their respective owners.

Intel and Intel Inside are trademarks or registered trademarks of Intel Corporation. All SPARC trademarks are used under license and are trademarks or registered trademarks of SPARC International, Inc. AMD, Epyc, and the AMD logo are trademarks or registered trademarks of Advanced Micro Devices. UNIX is a registered trademark of The Open Group.

This software or hardware and documentation may provide access to or information about content, products, and services from third parties. Oracle Corporation and its affiliates are not responsible for and expressly disclaim all warranties of any kind with respect to third-party content, products, and services unless otherwise set forth in an applicable agreement between you and Oracle. Oracle Corporation and its affiliates will not be responsible for any loss, costs, or damages incurred due to your access to or use of third-party content, products, or services, except as set forth in an applicable agreement between you and Oracle.

# Contents

### Preface

| Audience                    | v  |
|-----------------------------|----|
| Documentation Accessibility | v  |
| Diversity and Inclusion     | v  |
| Related Resources           | vi |
| Conventions                 | vi |

### 1 Understand the Microsoft Dynamics 365 CRM Adapter

| Microsoft Dynamics 365 CRM Adapter Capabilities                                                  | 1-1 |
|--------------------------------------------------------------------------------------------------|-----|
| Microsoft Dynamics 365 CRM Adapter Restrictions                                                  | 1-2 |
| What Application Version Is Supported?                                                           | 1-2 |
| Workflow to Create and Add an Microsoft Dynamics 365 CRM Adapter Connection to an<br>Integration | 1-2 |

### 2 Create an Microsoft Dynamics 365 CRM Adapter Connection

| Prerequisites for Creating a Connection | 2-1 |
|-----------------------------------------|-----|
| Create a Connection                     | 2-3 |
| Configure Connection Properties         | 2-4 |
| Configure Connection Security           | 2-5 |
| Configure the Endpoint Access Type      | 2-5 |
| Test the Connection                     | 2-6 |

### 3 Add the Microsoft Dynamics 365 CRM Adapter Connection to an Integration

| Basic Info Page               | 3-1 |
|-------------------------------|-----|
| Trigger Operations Page       | 3-2 |
| Trigger Query Parameters Page | 3-2 |
| Invoke Action Page            | 3-3 |
| Invoke Operations Page        | 3-3 |
| Invoke Query Parameters Page  | 3-4 |
|                               |     |

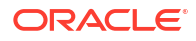

Summary Page

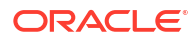

# Preface

This guide describes how to configure this adapter as a connection in an integration in Oracle Integration.

#### Note:

The use of this adapter may differ depending on the features you have, or whether your instance was provisioned using Standard or Enterprise edition. These differences are noted throughout this guide.

#### **Topics:**

- Audience
- Documentation Accessibility
- Diversity and Inclusion
- Related Resources
- Conventions

# Audience

This guide is intended for developers who want to use this adapter in integrations in Oracle Integration.

## **Documentation Accessibility**

For information about Oracle's commitment to accessibility, visit the Oracle Accessibility Program website at https://www.oracle.com/corporate/accessibility/.

#### Access to Oracle Support

Oracle customers that have purchased support have access to electronic support through My Oracle Support. For information, visit <a href="https://support.oracle.com/portal/">https://support.oracle.com/portal/</a> or visit <a href="https://support.oracle.com/portal/">or visit Oracle Accessibility Learning and Support if you are hearing impaired.

# **Diversity and Inclusion**

Oracle is fully committed to diversity and inclusion. Oracle respects and values having a diverse workforce that increases thought leadership and innovation. As part of our initiative to build a more inclusive culture that positively impacts our employees, customers, and partners, we are working to remove insensitive terms from our products and documentation. We are also mindful of the necessity to maintain compatibility with our customers' existing technologies and

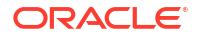

the need to ensure continuity of service as Oracle's offerings and industry standards evolve. Because of these technical constraints, our effort to remove insensitive terms is ongoing and will take time and external cooperation.

# **Related Resources**

See these Oracle resources:

- Oracle Cloud at http://cloud.oracle.com
- Using Integrations in Oracle Integration 3
- Using the Oracle Mapper with Oracle Integration 3
- Oracle Integration documentation on the Oracle Help Center.

# Conventions

The following text conventions are used in this document:

| Convention | Meaning                                                                                                    |
|------------|----------------------------------------------------------------------------------------------------|
| boldface   | Boldface type indicates graphical user interface elements associated with an action, or terms defined in text or the glossary.         |
| italic     | Italic type indicates book titles, emphasis, or placeholder variables for which you supply particular values.                          |
| monospace  | Monospace type indicates commands within a paragraph, URLs, code in examples, text that appears on the screen, or text that you enter. |

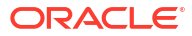

# 1

# Understand the Microsoft Dynamics 365 CRM Adapter

Review the following topics to learn about the Microsoft Dynamics 365 CRM Adapter and how to use it as a connection in integrations in Oracle Integration. A typical workflow of adapter and integration tasks is also provided.

#### **Topics:**

- Microsoft Dynamics 365 CRM Adapter Capabilities
- Microsoft Dynamics 365 CRM Adapter Restrictions
- What Application Version Is Supported?
- Workflow to Create and Add an Microsoft Dynamics 365 CRM Adapter Connection to an Integration

# Microsoft Dynamics 365 CRM Adapter Capabilities

The Microsoft Dynamics 365 CRM Adapter enables you to integrate a cloud application that exposes data by OData services and OData APIs with Oracle Integration. You can configure the Microsoft Dynamics 365 CRM Adapter as a trigger or invoke connection in an integration in Oracle Integration. The Microsoft Dynamics 365 CRM Adapter facilitates integrating CRM modules such as sales and customer service, providing an optimal navigation experience and user interface.

The Microsoft Dynamics 365 CRM Adapter provides the following capabilities:

- Supports metadata operations for business, system and custom entities.
- Supports Create, Update, Delete, Retrieve by ID, and Retrieve All operations for entities.
- Supports inbound connection trigger functionality to capture events from Microsoft Dynamics 365, enabling real-time data synchronization and event-driven integrations.
- Supports OData APIs protected using OAuth 2.0 client credentials and OAuth 2.0 authorization code (three-legged) credentials authentication for both trigger and invoke connections.
- Supports the top and count for query operations.
- Supports custom fields for business, system, and custom entities.
- Supports implementing secure egress (dedicated NAT gateway) for invoking OData APIs using a private endpoint as well as a public gateway.
- Supports custom queries for the Query operation.
- Supports multilevel navigation (\$expand on child entities) for the Get and Query
  operations, enabling Navigation and Select query parameters for:
  - Invoke connections (Retrieve All and Retrieve by ID operations)
  - Trigger connections (Create, Update, and Merge operations).

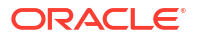

This capability allows for \$filter and \$orderby query parameters for an invoke connection Retrieve All operation and provides outbound single-level navigation for Create and Update operations.

The Microsoft Dynamics 365 CRM Adapter is one of many predefined adapters included with Oracle Integration. See the Adapters page in the Oracle Help Center.

# Microsoft Dynamics 365 CRM Adapter Restrictions

Note the following Microsoft Dynamics 365 CRM Adapter restrictions.

- Navigation properties are not supported. Create operations do not work for the entities that require the navigation property (Child Entity) as the mandatory field to pass the payload.
- The Microsoft Dynamics 365 CRM Adapter is currently certified only for sales and customer service applications.

#### Note:

There are overall service limits for Oracle Integration. A service limit is the quota or allowance set on a resource. See Service Limits.

# What Application Version Is Supported?

For information about which application version is supported by this adapter, see the Connectivity Certification Matrix.

# Workflow to Create and Add an Microsoft Dynamics 365 CRM Adapter Connection to an Integration

You follow a very simple workflow to create a connection with an adapter and include the connection in an integration in Oracle Integration.

This table lists the workflow steps for both adapter tasks and overall integration tasks, and provides links to instructions for each step.

| Step | Description                                                                                                    | More Information                                                                                                    |
|------|----------------------------------------------------------------------------------------------------|----------------------------------------------------------------------------------------------------|
| 1    | Create the adapter connections for the applications<br>you want to integrate. The connections can be<br>reused in multiple integrations and are typically<br>created by the administrator. | Create an Microsoft Dynamics 365 CRM<br>Adapter Connection                                                                                                    |
| 2    | Create the integration. When you do this, you add trigger (source) and invoke (target) connections to the integration.                                                                     | Understand Integration Creation and<br>Best Practices in Using Integrations in<br>Oracle Integration 3 and Add the<br>Microsoft Dynamics 365 CRM Adapter<br>Connection to an Integration |
| 3    | Map data between the trigger connection data structure and the invoke connection data structure.                                                                                           | Map Data in Using Integrations in Oracle<br>Integration 3                                                                                                    |

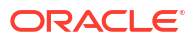

| Step | Description                                                                                                    | More Information                                                                                                    |
|------|----------------------------------------------------------------------------------------------------|----------------------------------------------------------------------------------------------------|
| 4    | (Optional) Create lookups that map the different<br>values used by those applications to identify the<br>same type of object (such as gender codes or<br>country codes). | Manage Lookups in Using Integrations in Oracle Integration 3                                                                                       |
| 5    | Activate the integration.                                                                                                    | Activate an Integration in Using<br>Integrations in Oracle Integration 3                                                                           |
| 6    | Monitor the integration on the dashboard.                                                                                                    | Monitor Integrations During Runtime in Using Integrations in Oracle Integration 3                                                                  |
| 7    | Track payload fields in messages during runtime.                                                                                                    | Assign Business Identifiers for Tracking<br>Fields in Messages and Track Integration<br>Instances in Using Integrations in Oracle<br>Integration 3 |
| 8    | Manage errors at the integration level, connection level, or specific integration instance level.                                                                        | Manage Errors in Using Integrations in<br>Oracle Integration 3                                                                                     |

# Create an Microsoft Dynamics 365 CRM Adapter Connection

A connection is based on an adapter. You define connections to the specific cloud applications that you want to integrate.

#### **Topics:**

- Prerequisites for Creating a Connection
- Create a Connection

# Prerequisites for Creating a Connection

You must satisfy the following prerequisites to create a connection with the Microsoft Dynamics 365 CRM Adapter:

- Obtain the Microsoft Dynamics 365 Organization URL and API Version
- Register an Application
- Create a New Client Secret
- Assign API Permissions

#### Obtain the Microsoft Dynamics 365 Organization URL and API Version

Obtain the Microsoft Dynamics 365 organizational URL and API version. See View developer resources. The Web API Endpoint URL is the Microsoft Dynamics 365 organizational URL followed by the API version.

#### **Register an Application**

Register an application in Microsoft Entra ID, and obtain the tenant ID, client ID, and client secret.

- Sign in to the Microsoft Azure management portal using an account with the administrator permission.
- 2. Navigate to Microsoft Entra ID, and then to App registrations.
- 3. Click New Registrations.
- 4. Enter a name for the application and select a supported account type.
- 5. Optionally, under **Redirect URI**, enter the redirect URI in the following format:

https://OIC\_instance\_URL/icsapis/agent/oauth/callback

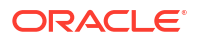

Note:

A redirect URI is only required if you want to configure the Authorization Code Credentials security policy for your Microsoft Dynamics 365 connection.

6. Click Register.

The tenant ID and client ID are displayed.

 Copy the values for the tenant ID and client ID. You'll need to enter those values on the Connections page when you configure security for the Microsoft Dynamics 365 CRM Adapter.

#### Note:

For the Client Credentials security policy, make sure to create an application user for Microsoft Dynamics 365 to use this tenant ID. For all read, write, and delete permissions, assign the security roles as Service Reader, Service Writer, and Service Deleter.

#### **Create a New Client Secret**

- 1. Select the application that you registered. See Register an Application.
- 2. Click Certificates & secrets.
- 3. Click Client secrets, and then click New client secret.
- 4. Enter a description of the secret and select a duration.
- 5. Click Add. The client secret is displayed in the Value column.
- Copy the client secret from the Value column. You'll need to enter the client secret on the Connections page when you configure security for the Microsoft Dynamics 365 CRM Adapter. See Configure Connection Security.

#### **Assign API Permissions**

You must grant API permissions to the application that you created in Microsoft Entra ID.

- 1. Sign in to the Microsoft Azure management portal using an account with the administrator permission.
- 2. Navigate to Microsoft Entra ID, and then to App registrations.
- 3. Select the application that you registered. See Register an Application.
- 4. Click View API permissions.
- 5. Click Add a permission.
- 6. Click the Microsoft APIs tab and select Dynamics CRM.
- Select Delegated permissions and the user\_impersonation check box, then click Add permissions.

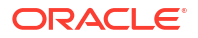

# Create a Connection

Before you can build an integration, you must create the connections to the applications with which you want to share data.

# Note: You can also create a connection in the integration canvas. See why working with projects is preferred.

To create a connection in Oracle Integration:

- 1. Decide where to start:
  - Work in a project (see why working with projects is preferred).
    - a. In the navigation pane, click **Projects**.
    - b. Select the project name.
    - c. Click Integrations 🔂.
    - d. In the **Connections** section, click **Add** if no connections currently exist or **+** if connections already exist. The Create connection panel opens.
  - Work outside a project.
    - a. In the navigation pane, click Design, then Connections.
    - b. Click Create. The Create connection panel opens.
- 2. Select the adapter to use for this connection. To find the adapter, scroll through the list, or enter a partial or full name in the **Search** field.
- 3. Enter the information that describes this connection.

| Element    | Description                                                                                                    |
|------------|----------------------------------------------------------------------------------------------------|
| Name       | Enter a meaningful name to help others find your connection when they begin to create their own integrations.                                                                                          |
| Identifier | Automatically displays the name in capital letters<br>that you entered in the <b>Name</b> field. If you modify<br>the identifier name, don't include blank spaces<br>(for example, SALES OPPORTUNITY). |

| Element                   | Description                                                                                                    |
|---------------------------|----------------------------------------------------------------------------------------------------|
| Role                      | Select the role (direction) in which to use this connection.                                                                                                    |
|                           | <b>Note</b> : <i>Only</i> the roles supported by the adapter<br>you selected are displayed for selection. Some<br>adapters support all role combinations (trigger,<br>invoke, or trigger and invoke). Other adapters<br>support fewer role combinations.                                                                                                    |
|                           | When you select a role, only the connection<br>properties and security policies appropriate to<br>that role are displayed on the Connections page.<br>If you select an adapter that supports both invoke<br>and trigger, but select only one of those roles,<br>you'll get an error when you try to drag the<br>adapter into the section you didn't select. |
|                           | For example, assume you configure a connection<br>for the Oracle Service Cloud (RightNow) Adapter<br>as only an <b>invoke</b> . Dragging the adapter to a<br><b>trigger</b> section in the integration produces an<br>error.                                                                                                    |
| Keywords                  | Enter optional keywords (tags). You can search on the connection keywords on the Connections page.                                                                                                    |
| Description               | Enter an optional description of the connection.                                                                                                    |
| Share with other projects | <b>Note</b> : This field only appears if you are creating a connection in a project.                                                                                                    |
|                           | Select to make this connection publicly available<br>in other projects. Connection sharing eliminates<br>the need to create and maintain separate<br>connections in different projects.                                                                                                    |
|                           | When you configure an adapter connection in a different project, the <b>Use a shared connection</b> field is displayed at the top of the Connections page. If the connection you are configuring matches the same type and role as the publicly available connection, you can select that connection to reference (inherit) its resources.                  |
|                           | See Add and Share a Connection Across a<br>Project.                                                                                                    |

4. Click Create.

Your connection is created. You're now ready to configure the connection properties, security policies, and (for some connections) access type.

- 5. Follow the steps to configure a connection. The connection property and connection security values are specific to each adapter. Your connection may also require configuration with an access type such as a private endpoint or an agent group.
- 6. Test the connection.

# **Configure Connection Properties**

Enter connection information so your application can process requests.

1. Go to the **Properties** section.

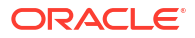

2. In the Microsoft Dynamics 365 Organization URL field, enter the organization ID URL. See Obtain the Microsoft Dynamics 365 Organization URL and API Version. For example:

```
https://organization idapi.crm8.dynamics.com
```

- 3. In the **Tenant ID** field, enter the tenant ID for your Microsoft Dynamics 365 instance. See Prerequisites for Creating a Connection.
- 4. In the API version field, enter the Microsoft Dynamics 365 API version.

## **Configure Connection Security**

Configure security for your Microsoft Dynamics 365 CRM Adapter connection.

- 1. Go to the **Security** section.
- 2. Select the security policy to use.

| Security Policy                | Fie | lds                                                                                                  |
|--------------------------------|-----|----------------------------------------------------------------------------------------------------|
| Client Credentials             | a.  | <b>Client ID</b> — Enter the client identifier issued to the client during the registration process. |
|                                | b.  | Client secret — Enter the client secret.                                                             |
| Authorization Code Credentials | a.  | <b>Client ID</b> — Enter the client identifier issued to the client during the registration process. |
|                                | b.  | Client secret — Enter the client secret.                                                             |

#### Note:

When you configure the security policy for the Microsoft Dynamics 365 CRM Adapter connection, the **Provide Consent** option is displayed. You must verify the connection properties by clicking **Provide Consent**. Configuring all the details alone is not sufficient.

# Configure the Endpoint Access Type

Configure access to your endpoint. Depending on the capabilities of the adapter you are configuring, options may appear to configure access to the public internet, to a private endpoint, or to an on-premises service hosted behind a fire wall.

- Select the Endpoint Access Type
- Ensure Private Endpoint Configuration is Successful

#### Select the Endpoint Access Type

- 1. Go to the Access type section.
- 2. Select the option for accessing your endpoint.

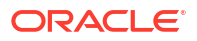

| Option           | This Option Appears If Your Adapter<br>Supports                                                                                                    |
|------------------|----------------------------------------------------------------------------------------------------|
| Public gateway   | Connections to endpoints using the public internet.                                                                                                    |
| Private endpoint | Connections to endpoints using a private virtual cloud network (VCN).<br><b>Note</b> : To connect to private endpoints, you must complete prerequisite tasks in the Oracle Cloud Infrastructure Console. Failure to do so results in errors when testing the connection. See Connect to Private Resources in <i>Provisioning and Administering Oracle Integration 3</i> and Troubleshoot Private Endpoints in <i>Using Integrations in Oracle Integration 3</i> . |

Ensure Private Endpoint Configuration is Successful

- To connect to private endpoints, you must complete prerequisite tasks in the Oracle Cloud Infrastructure Console. Failure to do so results in errors when testing the connection. See Connect to Private Resources in *Provisioning and Administering Oracle Integration 3*.
- When configuring an adapter on the Connections page to connect to endpoints using a private network, specify the fully-qualified domain name (FQDN) and *not* the IP address. If you enter an IP address, validation fails when you click **Test**.
- IPSec tunneling and FastConnect are not supported for use with private endpoints.

### Test the Connection

Test your connection to ensure that it's configured successfully.

 In the page title bar, click Test. What happens next depends on whether your adapter connection uses a Web Services Description Language (WSDL) file. Only some adapter connections use WSDLs.

| If Your Connection | Then                                                                                                    |
|--------------------|----------------------------------------------------------------------------------------------------|
| Doesn't use a WSDL | The test starts automatically and validates the inputs you provided for the connection.                                                                                                    |
| Uses a WSDL        | <ul> <li>A dialog prompts you to select the type of connection testing to perform:</li> <li>Validate and Test: Performs a full validation of the WSDL, including processing of the imported schemas and WSDLs. Complete validation can take several minutes depending on the number of imported schemas and WSDLs. No requests are sent to the operations exposed in the WSDL.</li> <li>Test: Connects to the WSDL URL and performs a syntax check on the WSDL. No requests are sent to the operations exposed in the WSDL use the operations exposed in the WSDL.</li> </ul> |
|                    | WSDL.                                                                                                    |

- 2. Wait for a message about the results of the connection test.
  - If the test was successful, then the connection is configured properly.
  - If the test failed, then edit the configuration details you entered. Check for typos and verify URLs and credentials. Continue to test until the connection is successful.
- 3. When complete, click Save.

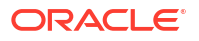

# Add the Microsoft Dynamics 365 CRM Adapter Connection to an Integration

When you drag the Microsoft Dynamics 365 CRM Adapter into the trigger or invoke area of an integration, the Adapter Endpoint Configuration Wizard is invoked. This wizard guides you through configuration of the Microsoft Dynamics 365 CRM Adapter endpoint properties.

The following sections describe the wizard pages that guide you through configuration of the Microsoft Dynamics 365 CRM Adapter as a trigger or an invoke in an integration.

#### **Topics:**

- Basic Info Page
- Trigger Operations Page
- Trigger Query Parameters Page
- Invoke Action Page
- Invoke Operations Page
- Invoke Query Parameters Page
- Summary Page

# **Basic Info Page**

You can enter a name and description on the Basic Info page of each adapter in your integration.

| Element                                 | Description                                                                                                    |
|-----------------------------------------|----------------------------------------------------------------------------------------------------|
| What do you want to call your endpoint? | Provide a meaningful name so that others can understand the responsibilities of this connection. You can include English alphabetic characters, numbers, underscores, and hyphens in the name. You can't include the following characters: |
|                                         | • No blank spaces (for example, My Inbound Connection)                                                                                                    |
|                                         | <ul> <li>No special characters (for example, #;83&amp; or righ(t) now4)<br/>except underscores and hyphens</li> </ul>                                                                                                    |
|                                         | No multibyte characters                                                                                                    |
| What does this endpoint do?             | Enter an optional description of the connection's responsibilities. For example:                                                                                                    |
|                                         | This connection receives an inbound request to synchronize account information with the cloud application.                                                                                                    |

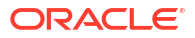

# **Trigger Operations Page**

Select the operation type to perform.

| Element            | Description                                                                                                    |
|--------------------|----------------------------------------------------------------------------------------------------|
| Select Entity type | <ul> <li>Select the entity type to perform from the list.</li> <li>Business</li> <li>Custom</li> <li>System</li> <li>All</li> </ul>                                                                   |
| Select Entity      | Select the entity from the list based on the selected entity type.                                                                                                    |
| Select Operation   | <ul> <li>Select the operation to execute.</li> <li>Create</li> <li>Update</li> <li>Delete</li> <li>Merge</li> <li>Note: The Merge operation is available only for a few selected entities.</li> </ul> |

# **Trigger Query Parameters Page**

Configure query parameters for the Create, Update, and Merge operations.

| Element                            | Description                                                                                                    |
|------------------------------------|----------------------------------------------------------------------------------------------------|
| Select navigation properties       | Select to get the child entities associated with a selected entity type in the response. That is, you can expand the navigation property of an entity.                                                  |
|                                    | • <b>Filters by navigation name:</b> Enter the initial letters to filter the display of navigation property names.                                                                                      |
|                                    | • <b>Configure expand parameters:</b> Lists the expand query parameters that meet the selection criteria.                                                                                               |
|                                    | • Your selected expand parameters: Lists your expand query parameters selection.                                                                                                    |
|                                    | <b>Note</b> : The navigation property supports multiple levels of hierarchy.<br>However, within the shuttle box, only the first-level navigation property is available by default.                      |
|                                    | To enable multilevel navigation, modifications must be made through the <b>Edit Query</b> option.                                                                                                    |
| Select required fields in response | <ul> <li>Allows you to request a specific set of properties (required fields) for an entity.</li> <li>Filters by field name: Enter the initial letters to filter the display of field names.</li> </ul> |
|                                    | <ul> <li>Configure fields: Lists the fields that meet the selection criteria.</li> <li>Your selected fields: Lists your field selection.</li> </ul>                                                     |

| Element             | Description                                                                                                    |
|---------------------|----------------------------------------------------------------------------------------------------|
| Edit Query          | The child page shows a query generated based on your selected query parameters. You can edit and save the query as needed.                                                                                                    |
|                     | <ul> <li>Note:</li> <li>You can use this option to add up to fifth-level navigation properties.</li> <li>For Customized Query: <ul> <li>If the query is edited, the Summary Page shows the edited query under the Customized Query section.</li> <li>The Configure Query Parameter page does not provide the option to select from the shuttle box.</li> <li>Only the Edit Query, Try Query, and Reset Configuration options are available.</li> <li>Revisiting the trigger after adding a customized query shows a warning message above that shows the previously-selected query.</li> </ul> </li> </ul> |
| Try Query           | When the query is successful, the child page shows the response according to the specific ID provided. If it fails, an error message is shown.                                                                                                    |
|                     | <b>Note</b> : The <b>Try Query</b> option is mandatory for <b>Create</b> , <b>Update</b> , and <b>Merge</b> operations. The child page shows where you must provide the ID details for the newly added trigger. Click <b>Test</b> to view the response. Click <b>Continue</b> to proceed.                                                                                                    |
| Reset Configuration | If the <b>Query</b> is customized (that is, edited) and the trigger connection is then re-edited, a warning message is displayed.                                                                                                    |
|                     | Clicking <b>Reset Configuration</b> clears the customized query entirely and returns the default configuration.                                                                                                    |

# **Invoke Action Page**

Select the action type to perform.

| Element                              | Description                                                                                                    |
|--------------------------------------|----------------------------------------------------------------------------------------------------|
| Which action do you want to perform? | <ul> <li>Select the action type to perform from the list.</li> <li>Create, Update or Delete</li> <li>Query or Search Information</li> </ul> |

# **Invoke Operations Page**

Select the operation type to perform based on the action you chose on the invoke Action page.

- Create, Update or Delete
- Query or Search Information

#### Create, Update or Delete

If you select **Create**, **Update** or **Delete** on the Action page, the following options are displayed. The **Create** and **Update** operations for single-level navigation are directly available in the mapper.

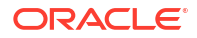

| Element            | Description                                                                                                    |
|--------------------|----------------------------------------------------------------------------------------------------|
| Select Entity type | <ul> <li>Select the entity type to perform from the list.</li> <li>Business</li> <li>Custom</li> <li>System</li> <li>All</li> </ul> |
| Select Entity      | Choose the entity from the list based on the selected entity type.                                                                  |
| Select Operation   | <ul> <li>Select the operation to execute.</li> <li>Create</li> <li>Update</li> <li>Delete</li> </ul>                                |

**Query or Search Information** 

If you select **Query or Search Information** on the Action page, the following options are displayed.

| Element            | Description                                                                                                    |
|--------------------|----------------------------------------------------------------------------------------------------|
| Select Entity type | <ul> <li>Select the entity type to perform from the list.</li> <li>Business</li> <li>Custom</li> <li>System</li> <li>All</li> </ul> |
| Select Entity      | Choose the entity from the list based on the selected entity type.                                                                  |
| Select Operation   | Select the operation to execute. <ul> <li>Retrieve by ID</li> <li>Retrieve All</li> </ul>                                           |

# Invoke Query Parameters Page

Configure the invoke query parameters for the **Retrieve All** and **Retrieve by ID** operations.

- Retrieve All
- Retrieve by ID

#### **Retrieve All**

This page appears when you select the **Retrieve All** option on the Operations page.

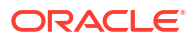

| Element                            | Description                                                                                                    |
|------------------------------------|----------------------------------------------------------------------------------------------------|
| Select navigation properties       | <ul> <li>Select to get the child entities associated with a selected entity type in the response. That is, you can expand the navigation property of an entity.</li> <li>Filters by navigation name: Enter the initial letters to filter the display of navigation properties names.</li> <li>Configure expand parameters: Lists the expand query parameters that meet the selection criteria.</li> <li>Your selected expand parameters: Lists your expand query parameters selection.</li> <li>Note: The navigation property supports multiple levels of hierarchy. However, within the shuttle box, only the first-level navigation property is available by default.</li> <li>To enable multilevel navigation, modifications must be made through the</li> </ul> |
|                                    | Edit Query option.                                                                                                    |
| Select required fields in response | <ul> <li>Allows you to request a specific set of properties (required fields) for an entity.</li> <li>Filters by field name: Enter the initial letters to filter the display of field names.</li> <li>Configure fields: Lists the fields that meet the selection criteria.</li> <li>Your selected fields: Lists your field selection.</li> </ul>                                                                                                    |
| Add \$orderby Query<br>Parameters  | Allows you to sort the result set in an ascending or descending order.<br>Example:                                                                                                    |
|                                    | <pre>https: //host/service.svc/Order?\$orderby=ShipCountry</pre>                                                                                                    |
| Add \$filter Query<br>Parameters   | Allows you to filter the set of resources that are returned in the response<br>by applying conditions. Example:<br>https://host/service.svc/Oreder?\$filetr = ShipCountry                                                                                                    |
| Edit Query                         | <ul> <li>The child page shows a query generated based on your selected query parameters. You can edit and save the query as needed.</li> <li>Note: <ul> <li>You can use this option to add up to fifth-level navigation properties.</li> <li>For Customized Query: <ul> <li>If the query is edited, the Summary Page shows the edited query under the Customized Query section.</li> <li>The Configure Query Parameter page does not provide the option to select from the shuttle box.</li> <li>Only the Edit Query. Try Query. and Reset Configuration</li> </ul> </li> </ul></li></ul>                                                                                                    |
|                                    | <ul> <li>options are available.</li> <li>Revisiting the invoke after adding a customized query shows a warning message above that shows the previously-selected query.</li> </ul>                                                                                                    |
| Try Query                          | When the query is successful, the child page shows the top five rows. If it fails, an error message is shown.                                                                                                    |
|                                    | <b>Note</b> : The <b>Try Query</b> option is mandatory for <b>Create</b> , <b>Update</b> , and <b>Merge</b> . The child page displays where you must provide the ID details for the newly added invoke. Click <b>Test</b> to view the response. Click <b>Continue</b> to proceed.                                                                                                    |

| Element             | Description                                                                                                    |
|---------------------|----------------------------------------------------------------------------------------------------|
| Reset Configuration | If the <b>Query</b> is customized (that is, edited) and the invoke connection is then re-edited, a warning message is displayed. |
|                     | Clicking <b>Reset Configuration</b> clears the customized query entirely and returns the default configuration.                  |

#### Retrieve by ID

This page appears when you select the **Retrieve by ID** option on the Operations page.

| Element                            | Description                                                                                                    |
|------------------------------------|----------------------------------------------------------------------------------------------------|
| Select navigation properties       | <ul> <li>Select to get the child entities associated with a selected entity type in the response. That is, you can expand the navigation property of an entity.</li> <li>Filters by navigation name: Enter the initial letters to filter the display of navigation properties names.</li> <li>Configure expand parameters: Lists the expand query parameters that meet the selection criteria.</li> <li>Your selected expand parameters: Lists your expand query parameters calculated and parameters.</li> </ul>                                                                                                    |
|                                    | <b>Note</b> : The navigation property supports multiple levels of hierarchy.<br>However, within the shuttle box, only the first-level navigation property is available by default. To enable multilevel navigation, modifications must be made through the <b>Edit Query</b> option.                                                                                                    |
| Select required fields in response | <ul> <li>Allows you to request a specific set of properties (required fields) for an entity.</li> <li>Filters by field name: Enter the initial letters to filter the display of field names.</li> <li>Configure fields: Lists the fields that meet the selection criteria.</li> <li>Your selected fields: Lists your field selection.</li> </ul>                                                                                                    |
| Edit Query                         | <ul> <li>The child page shows a query generated based on your selected query parameters. You can edit and save the query as needed.</li> <li>Note: <ul> <li>You can use this option to add up to fifth-level navigation properties.</li> <li>For Customized Query: <ul> <li>If the query is edited, the Summary Page shows the edited query under the Customized Query section.</li> <li>The Configure Query Parameter page does not provide the option to select from the shuttle box.</li> <li>Only the Edit Query, Try Query, and Reset Configuration options are available.</li> <li>Revisiting the invoke after adding a customized query shows a warning message above that shows the previously-selected query.</li> </ul> </li> </ul></li></ul> |
| Try Query                          | When the query is successful, the child page shows the top five rows. If it fails, an error message is shown.<br><b>Note</b> : The <b>Try Query</b> option is mandatory for <b>Create</b> , <b>Update</b> , and<br><b>Merge</b> . The child page shows where you must provide the ID details for<br>the newly added invoke. Click <b>Test</b> to view the response. Click <b>Continue</b><br>to proceed.                                                                                                    |

| Element             | Description                                                                                                    |
|---------------------|----------------------------------------------------------------------------------------------------|
| Reset Configuration | If the <b>Query</b> is customized (that is, edited) and the invoke connection is then re-edited, a warning message is displayed. |
|                     | Clicking <b>Reset Configuration</b> clears the customized query entirely and returns the default configuration.                  |

# Summary Page

You can review the specified adapter configuration values on the Summary page.

| Element | Description                                                                                                    |
|---------|----------------------------------------------------------------------------------------------------|
| Summary | Displays a summary of the configuration values you defined on previous pages of the wizard.                                                                                                    |
|         | The information that is displayed can vary by adapter. For some adapters, the selected business objects and operation name are displayed. For adapters for which a generated XSD file is provided, click the XSD link to view a read-only version of the file. |
|         | To return to a previous page to update any values, click the appropriate tab in the left panel or click <b>Go back</b> .                                                                                                    |
|         | To cancel your configuration details, click Cancel.                                                                                                    |